### Venez voir votre parcours de chirurgie orthopédique!

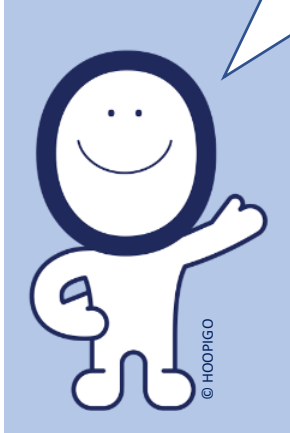

Scannez ce QR code avec votre mobile

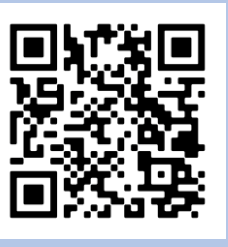

ou consultez : www.chv.hoopipatient.com

Code: CHV

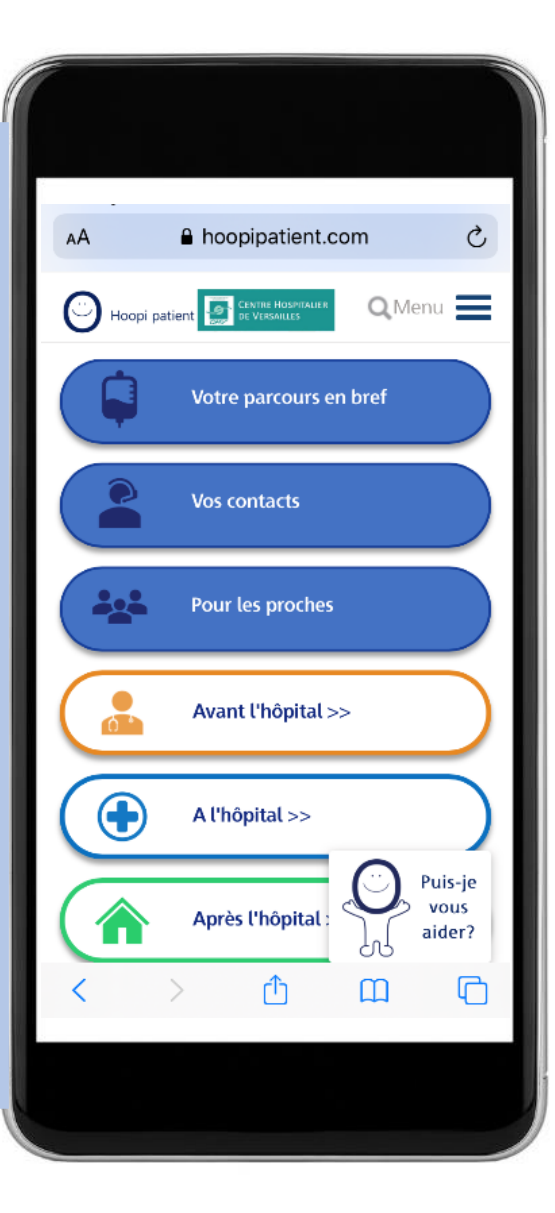

## Pour vous et vos proches !

Regardez votre parcours de chirurgie avant, pendant et après votre hospitalisation. Trouvez les réponses à vos questions : Fatigue ? Douleurs ? Résultats ? Activités à éviter ? Soins ?...

Posez des questions à HOOPI, votre coach digital!

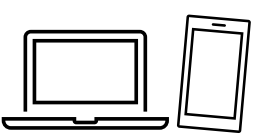

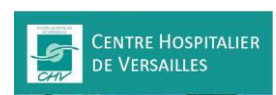

www.hoopipatient.com

# Astuce !

Mettez HOOPI PATIENT sur l'écran de votre mobile en créant un **raccourci d'écran** 

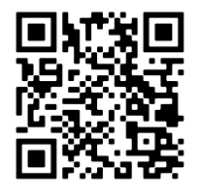

1- Scannez le QR code avec l'appareil photo de votre mobile (ou allez sur <u>www.chv.hoopipatient.com</u>)
Puis choisissez votre opération et confirmez « ENTRER ».
Enfin, rentrez le code demandé : CHV

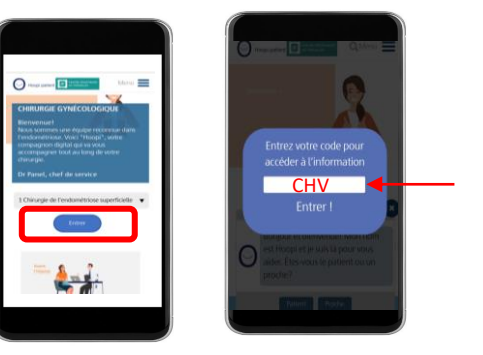

#### Sur les mobiles Apple

2- Allez en bas de l'écran et cliquez sur le carré avec une flèche.

**3**- Descendez la liste et sélectionnez « Sur l'écran d'accueil ».

**4**- L'icône HOOPI apparait alors sur l'écran de votre mobile. C'est fait!

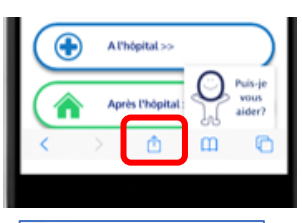

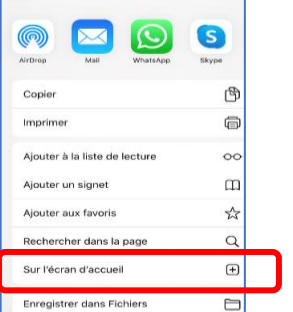

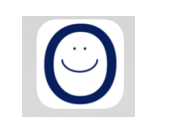

### Sur les mobiles Android

2- Cliquez sur les 3 petits points en haut à droite de l'écran.

**3**- Sélectionnez «Ajouter à l'écran d'accueil ».

**4**- L'icône HOOPI apparait alors sur l'écran de votre mobile. C'est fait!

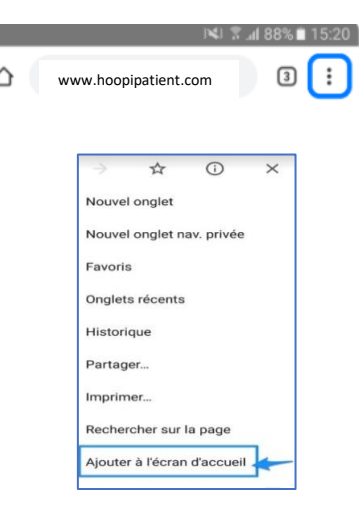

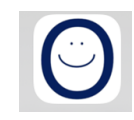